# PACSystems\* RX3i Genius\* Communications Gateway, IC695GCG001

Quick Start Guide, GFK-2891C August 2016

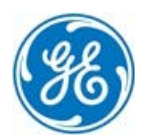

### Contents

| 1. | User Features                        |                                                                                                    |          |
|----|--------------------------------------|----------------------------------------------------------------------------------------------------|----------|
|    | 1.1.<br>1.2.<br>1.3.<br>1.4.<br>1.5. | Ethernet Ports<br>Genius Serial Bus Connectors<br>Power Connector<br>Rear of Module Features<br>Light-Emitting Diode Indicators (LEDs) | 2<br>    |
| 2. | Hardware Installation                |                                                                                                    |          |
|    | 2.1.<br>2.2.<br>2.3.<br>2.4.         | Initial Checks<br>Installation Location<br>Installation in Hazardous Areas<br>Module Installation                                      |          |
| 3. | Configuration                        |                                                                                                    |          |
|    | 3.1.<br>3.2.                         | You Will Need:<br>Basic Configuration Steps                                                                                            | 11<br>11 |
| 4. | Add                                  | itional Information                                                                                                    |          |

# 1. User Features

The RX3i Genius Communications Gateway. IC695GCG001. or **GCG001**. interfaces Genius I/O devices on a Simplex Genius serial bus to a GE's Automation & Controls PROFINET I/O Controller or CPE330 CPU<sup>+</sup>. The GCG001 operates as a Genius Bus Controller on a Genius network. It scans the Genius I/O devices configured to it, retrieving input data and providing output data, and exchanges that data with its configured PROFINET I/O Controller over its Ethernet interfaces at the configured production rate. If the Ethernet network or Genius serial bus communications are lost, the GCG001 manages I/O states according to the individual module configurations. The GCG001 can manage communications for up to 31 Genius I/O devices on a single Genius Serial Bus.

### 1.1. Ethernet Ports

The GCG001 provides two RJ-45 Ethernet ports for connection to a GE PROFINET controller. Although the hardware supports the 10/100BASE TX

Ethernet standard, PROFINET I/O over wired infrastructure must be 100Mbps full-duplex or faster. 10Mbps should not be used for PROFINET. Each port automatically detects the attached cable and functions properly with either straight-through or crossover cables.

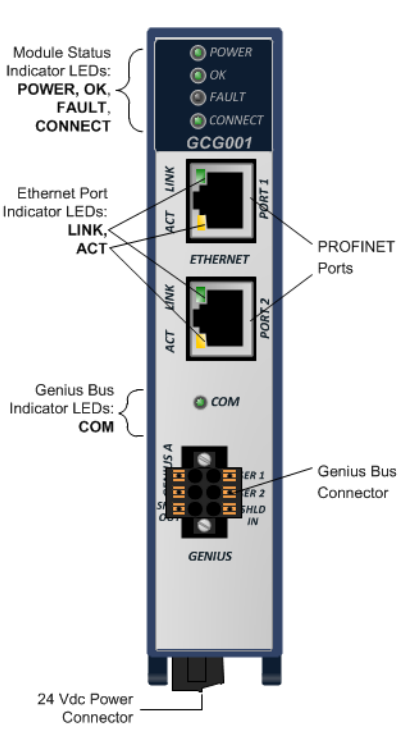

<sup>&</sup>lt;sup>†</sup> In addition to the PNC001, beginning with version 8.90, the CPE330 CPUis capable of controlling a GCG001 on a PROFINET network. No other PROFINET controllers are supported.

Each port on the GCG001 operates independently through an embedded Ethernet switch. The switch permits the network to be daisy-chained through the GCG001 to other I/O devices.

### 1.2. Genius Serial Bus Connector

The GCG module is equipped with one active sixterminal Genius Serial Bus connector. Two terminals each are provided on a removable terminal block connector for Serial 1, Serial 2, and Shield connections. When the bus is terminated at the GCG001, a bus termination resistor should connect Serial 1 to Serial 2, with SHLD OUT unterminated.

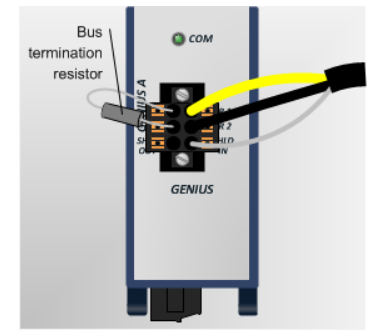

When the GCG001 is not at the end of the bus, the two sets of terminals accommodate two bus cables as shown at right. The Genius bus will continue to operate even in the absence of power to the GCG001. (Removing the connector, however, will disrupt the Genius bus.)

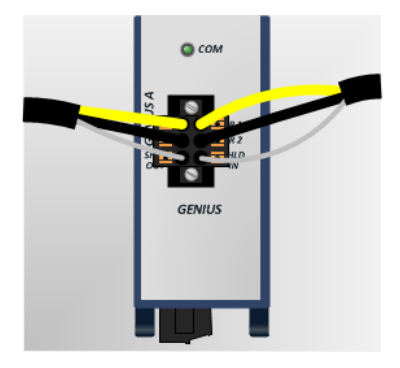

### 1.3. Power Connector

The module requires a user-supplied 24 Vdc (±10%) power source wired to a removable screw-terminal block located on the bottom of the module. The module draws 0.2 A maximum current.

#### 1.4. Rear of Module Features

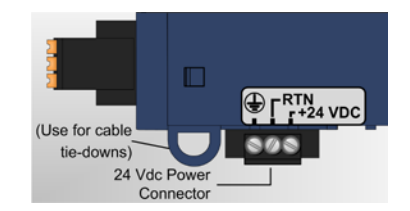

Two seldom-needed features are accessed from the rear of the module: an SD card slot and a firmware load pushbutton. These are described in the following paragraphs.

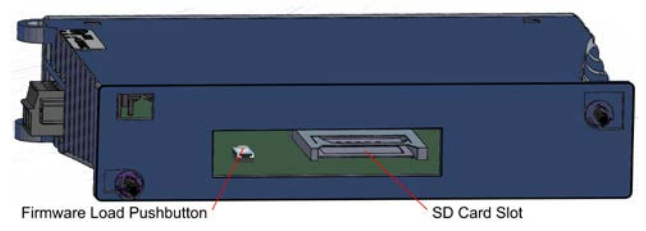

#### Secure Digital (SD) Card Slot

The SD card slot is designed to support a Secure Digital (SD) non-volatile memory card in standard capacity format. This optional card has two distinct uses: (1) backup storage of some key PROFINET configuration data and (2) loading new module firmware.

#### Backup Storage

For use as configuration back-up storage, a small SD card is inserted and left in place. The module will detect the card automatically and store on it a small amount of configuration data. If the GCG001 must be replaced in the event of a failure, remove the SD card from the failed unit and install it in the replacement prior to mounting. All PROFINET configuration data will then be transferred to the replacement module.

**Note**: SD cards larger than 2 GB are not supported for use with with the GCG001. SDHC and SDXC formats are *not* supported.

#### Firmware Load Pushbutton

The Firmware Load Pushbutton is used to initiate loading of module firmware from the SD card as described in the next section.

#### Loading New Firmware

To load new GCG001 firmware, the SD card must be moved to a computer. Copy the firmware image to the card, then re-insert the card into the unpowered GCG001's SD slot. Next, while holding down the Firmware Load Pushbutton, apply power to the module. Continue holding the pushbutton until the **OK** LED turns amber, then release the pushbutton. When the **OK** LED turns green, the firmware is loaded. Finally, cycle power on the module and wait for the **OK** LED to turn green and steady.

### 1.5. Light-Emitting Diode Indicators (LEDs)

**POWER** — indicates the presence of power to the module.

| $\bigcirc$ | Green, ON steady         | Power supply is good.                      |
|------------|--------------------------|--------------------------------------------|
| <b>Ø</b>   | Green/Amber,<br>blinking | Module loading main operating system       |
| $\bigcirc$ | Amber, ON steady         | Module loading bootloader operating system |
| 0          | OFF                      | Power supply is off or not good.           |

OK - indicates module readiness to perform normal operations.

| $\bigcirc$ | Green, ON steady | Module able to perform normal operations.                  |
|------------|------------------|------------------------------------------------------------|
| 0          | OFF              | Module has an unrecoverable fault or power is not applied. |

| 0           | OFF                      | No faults present.                                                                                                 |
|-------------|--------------------------|----------------------------------------------------------------------------------------------------|
|             | Red, blinking            | DCP Device Identification signal received on<br>PROFINET.                                                          |
| •           | Red, ON                  | A fault or other PROFINET diagnostic data exists on the Gateway                                                    |
| CONNECT -   | - indicates a connectior | n to a PROFINET controller.                                                                                        |
| 0           | OFF                      | One or more connections with GE's Automation & Controls PROFINET Controllers have been established to this device. |
|             | Red, blinking            | Device trying to connect to a controller.<br>Continuous if device has not been assigned a valid<br>station name.   |
|             | Red, ON                  | No PROFINET Controller connection                                                                                  |
| PORT 1, POI | RT 2 LINK — indicates co | onnection status on Ethernet ports.                                                                                |
| $\bigcirc$  | Green, ON steady         | Ethernet connection established                                                                                    |
| 0           | OFF                      | No Ethernet connection                                                                                             |
| PORT 1, POI | RT 2 ACT — indicates ac  | tivity on PROFINET ports.                                                                                          |
| $\bigcirc$  | Amber, blinking          | Communications occurring on port                                                                                   |

FAULT – indicates the detection of faults by the module.

No communication

GFK-2891C

OFF

)

**COM** – indicates the status of Genius Bus communications.

|   | Green, ON steady | The Genius Bus is configured and operating properly.                        |
|---|------------------|-----------------------------------------------------------------------------|
|   | Green, blinking  | A Genius Bus error has been detected.                                       |
| 0 | OFF              | The Genius Bus has failed or no Genius Bus configuration has been received. |

## 2. Hardware Installation

### 2.1. Initial Checks

Upon receiving your RX3i equipment, carefully inspect all shipping containers for damage. If any part of the system is damaged, notify the carrier immediately. The damaged shipping container should be saved as evidence for inspection by the carrier.

As the consignee, it is your responsibility to register a claim with the carrier for damage incurred during shipment. GE's Automation & Controls will fully cooperate with you, however, should such action be necessary.

After unpacking the RX3i equipment, record all serial numbers. Serial numbers are required if you should need to contact Customer Care during the warranty period. All shipping containers and all packing material should be saved should it be necessary to transport or ship any part of the system.

Verify that all components of the system have been received and that they agree with your order. If the system received does not agree with your order, contact Customer Care.

### 2.2. Installation Location

This product is intended for use with the RX3i system. Its components are considered open equipment (having live electrical parts that may be accessible to users) and must be installed in an ultimate enclosure that is manufactured to provide safety. As a minimum, the enclosure shall provide a degree of protection against solid objects as small as 12mm (e.g. fingers). This equates to a NEMA/UL Type 1 enclosure or an IEC60529 IP20 rating providing at least a

pollution degree 2 environment. For details about installing RX3i rack systems, refer to GFK-2314

If you need technical help, contact Technical Support. For phone numbers and email addresses, see the back cover of this Guide

### 2.3. Installation in Hazardous Areas

The following information is for products bearing the UL marking for Hazardous Areas or ATEX marking for explosive atmospheres:

#### CLASS 1 DIVISION 2 GROUPS ABCD

- This equipment is an open-type device and is meant to be installed in an enclosure . suitable for the environment that is only accessible with the use of a tool.
- Suitable for use in Class I, Division 2, Groups A, B, C and D Hazardous Locations, or • nonhazardous locations only.

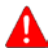

Warning - EXPLOSION HAZARD - SUBSTITUTION OF COMPONENTS MAY IMPAIR SUITABILITY FOR CLASS I, DIVISION 2.

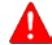

REPLACING OR WIRING MODULES; AND

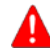

Warning - DO NOT CONNECT OR DISCONNECT EQUIPMENT UNLESS POWER HAS BEEN SWITCHED OFF OR THE AREA IS KNOWN TO BE NONHAZARDOUS

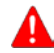

Warning - EXPLOSION HAZARD - USB PORT IS ONLY FOR USE IN NONHAZARDOUS LOCATIONS. DO NOT USE UNLESS AREA IS KNOWN TO BE NON-HAZARDOUS.

#### ATFX Zone 2

The GCG001 must be mounted in an enclosure certified in accordance with EN60079-15 for use in Zone 2, Group IIC and rated IP54. The enclosure shall only be able to be opened with the use of a tool

### 2.4. Module Installation

The GCG001 is designed to mount over the expansion slot of an RX3i Universal Backplane. It may alternately be mounted directly on a panel. In both cases, at least 75 mm (3 in.) must remain clear above and below the module to allow for convection cooling.

#### **Backplane Mounting**

The two captive M3.5 screws at the rear of the GCG001 align with mating tapped holes on the right side of the Universal Backplane (above and below the expansion connector), providing a convenient mounting location.

**Note**: External power must be supplied to the module —it does not draw power from the RX3i Universal Backplane.

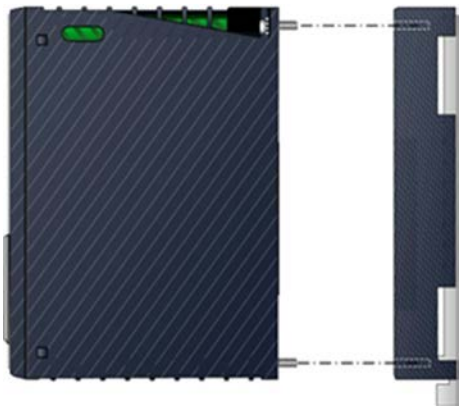

For applications requiring more than one GCG001 or when locating the module away from a backplane, panelmounting is also possible. The GCG001's two captive machine screws can be used for attaching the unit to a panel.

- Note: The panel must have a minimum thickness of 2.4mm (0.094in). Leave a minimum of 75 mm (3 in.) open above and below the module to allow for ventilation and connector access.
- Drill two mounting holes using the spacing shown in the following drawing and tap for M3.5 screws (3.5 × 0.6 mm).
- 2. Align the module's two mounting screws with the mounting holes in the panel.
- 3. Using a Philips screwdriver, tighten the two screws to a maximum torque of 0.5 Nm (4.4 in-lbs).

#### Grounding

The GCG001 module provides a grounding connection on the power plug. The panel in which the GCG001 module or RX3i Universal Backplane is mounted to must have a

safety ground connection to protective earth. This ground wire must be at least 1.5 mm<sup>2</sup> (16 AWG).

- Connect the frame ground connection on the power plug to protective earth.
- Terminate all ground wires at the same grounding point.
- Make all ground wires as short as possible.

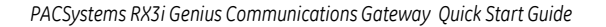

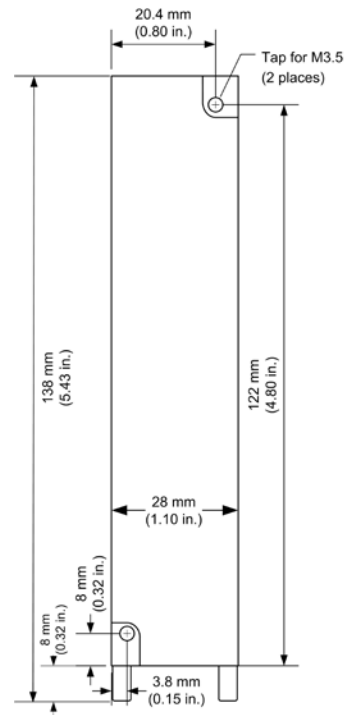

• Where the grounding terminal contacts a painted enclosure panel, scrape the paint away down to clean, bare metal to ensure a good contact.

# 3. Configuration

### 3.1. You Will Need:

- PACSystems RX3i CPU Firmware 8.15 or later.
- Proficy Machine Edition configuration and programming software, version 8.0 or later.
- Serial or Ethernet cable for connecting the Proficy Machine Edition programmer computer to the RX3i CPU.
- PACSystems RX3i PROFINET Controller (PNC) module with firmware revision 2.05 or later or a PACSystems RX3i CPE330 CPU module configured as a PROFINET Controller<sup>†</sup>.
- PACSystems RX3i Genius Communications Gateway Module User Manual, GFK-2892, also available from the support website. You will need to refer to this manual to fully configure and commission the GCG001.

### 3.2. Basic Configuration Steps

The full configuration of the GCG001 is beyond the scope of this Guide, but is covered in detail in the User Manual, GFK-2892, referenced in section 4. In brief, the steps are the following:

1. If you haven't already done so, use Machine Edition to add a PROFINET IO-Controller (IC695PNC001, or PNC001) to the Target's Hardware Configuration.

 $<sup>^{\</sup>rm t}$  In the remainder of this guide all references to the PNC001 also apply to the CPE330 when it is configured for PROFINET.

- 2. Select the PNC001 in the **Navigator** window, then browse the module and the Local Area Network (LAN) configuration in the **Inspector** window, changing parameters as necessary for your system.
- Right-click the PNC001, then select Add IO-Device to open the PROFINET Device Catalog dialog. Find and select the GENIUS COMMUNICATION GATEWAY, then select OK to add it to the I/O LAN.
- 4. **geniusgateway (#1)...** appears in the Device Catalog tree expanded to show **GENIUS COMMUNICATIONS GATEWAY (IC695GCG001)** below it. Select that, then **OK**.
- 5. **geniusgateway...** now appears as an IO device in the Hardware Configuration tree under the PNC001 with the Gateway itself appearing under it as a daughter device (see figure below).

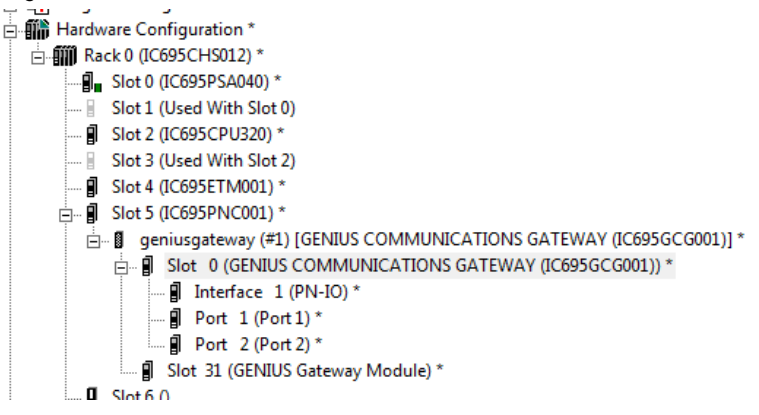

- Note: 'geniusgateway' is the default PROFINET Device Name that Machine Edition gives to the first GCG001 in the Hardware Configuration under a PNC001. This Device Name must match that given to the module itself using the PROFINET/DCP (Discovery and Configuration Protocol) tool (see below). If there are multiple GCG001s on a PROFINET bus, each of the modules' Device Names must be unique. You can change them by selecting each device in the Navigator, then typing in a new name in the Inspector.
- Add Genius I/O devices to the Genius Bus by right-clicking geniusgateway... and selecting Change Module List.... If the application is a retrofit of an existing Genius solution, be sure to set all I/O reference addresses to match those of the Genius configuration being replaced.
- 7. Store the Hardware Configuration to the RX3i CPU, which also stores the configuration data to the PNC001.
- 8. Use Machine Edition's **PROFINET/DCP** tool to assign a name to the GCG001 so that the PROFINET Controller can connect to it and send its configuration: right-click the PNC001, then select **Launch Discovery Tool**. The tool will appear in a new **InfoViewer** tab entitled **PROFINET DCP Direct Connection**.
- **Note**: This tool can also be activated from the **Utilities** tab in the **Navigation** pane by selecting **Profinet DCP**. Be sure to match the name assigned in step 5, above.
- 9. With the GCG001 connected to the PNC001 with Ethernet cables and both the RX3i rack and the GCG001 powered up, select **Refresh Device List**. Find the GCG001 in the list. If its **Device Name** does not match the one with which the PNC001 is configured, select it, then select **Edit Device**, change the **Device Name**, then **Exit**.
- 10. Edit any existing ladder logic to accommodate the GCG001. Specifically, any COMREQ instructions targeted at a Genius Bus Controller must be modified to work with the GCG001.

# 4. Additional Information

PACSystems RX3i and RX7i CPU Reference Manual, GFK-2222
PACSystems RX3i System Manual, GFK-2314
PACSystems RX3i PROFINET IO-Controller Manual, GFK-2571
PACSystems RX3i Genius Communications Gateway Module User Manual, GFK-2892
PACSystems RX3i Genius Communications Gateway Module Important Product Information, GFK-2900
Genius I/O System and Communications User's Manual, GEK-90486F-1

User manuals, product updates and other information sources are available on the Support website, <u>http://www.geautomation.com</u>, under Controllers and IO, RX3i Controllers.

#### **GE's Automation & Controls Contact Information**

Americas: 1-800-433-2682 or 1-434-978-5100 Global regional phone numbers are available on our web site

#### www.geautomation.com

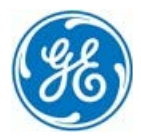

© 2014-2016 General Electric Company. \* Trademark of General Electric Company and/or its subsidiaries. All other trademarks are property of their respective holders.